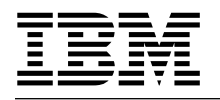

# Instructions for Receiving Electronically Delivered IBM® z/VM® Base Operating System Deliverables - z/VM V6R4

Contents of this document:

- 1. Contents of your product order
- 2. Select Files to Download
- 3. Procedure to Download and Process the Folder ZIP files
- 4. Procedure to Download and Process the ISO ZIP files
- 5. Installing z/VM V6R4

# 1. Contents of your product order

When you display your completed electronic order, you will see a list of several items. Those items include:

### • Order Packing List

This is a list of all the materials included in your order. You should review this list to make sure your order is complete.

### • Installation Instructions

This is a link to this document. The instructions in this document are to be used when retrieving the *z*/VM Electronic Product Package for SCSI or for 3390.

#### • Additional Material

This item contains links to any additional material not covered in other categories. For z/VM product orders, this section contains a link to download the z/VM Agreements and License Information, A02JNV7F.ZIP, which contains a DVD image of the License Information DVD (C2753783.ISO), and links to download the DVD image files (ISO) for the z/VM product deliverables.

#### • Product Publications

This item contains links to various VM publications, including the *z/VM: Installation Guide*, the *Program Directory z/VM version 6 release 4*, and the program directories for the z/VM product features included with your order. It will also contain links to the memos to users for any priced features that were included in your order.

### • Additional Publications

This item includes a link to the z/VM SDO Memo to Users.

• VM Product Material

This item contains the links to download the z/VM product and RSU ZIP files.

# 2. Select Files to Download

The product files for installing z/VM are shipped in two formats:

- Folders of files for the z/VM product for 3390, SCSI and the installation RSU that are compressed into ZIP files. These compressed files are found in the VM Product Material section of your order.
- ISO images of the z/VM product DVDs for 3390, SCSI and the installation RSU that have been compressed into ZIP files. These compressed files are found in the **Additional Material** section of your order.

You do not need to download both formats. Select the format that you prefer, folders or ISO images, and follow the instructions in that download section of this document.

# 3. Procedure To Download and Process the Folder ZIP files

Names of the Folder ZIP Files (found in VM Product Materials):

| CD770361.ZIP | 3390 - z/VM | Product Package         |   |
|--------------|-------------|-------------------------|---|
| CD770371.ZIP | SCSI(FBA) - | z/VM Product Package    |   |
| CD770381.ZIP | 3390 & SCSI | (FBA) - z/VM Stacked RS | U |

The ZIP files need to be downloaded to a workstation where they can be unzipped. Only the ZIP files appropriate for the host system DASD where you plan to install need to be downloaded.

- If installation will be to 3390 DASD, download CD770361.ZIP and CD770381.ZIP.
- If installation will be to SCSI DASD, download CD770371.ZIP and CD770381.ZIP.

Note: The z/VM Stacked RSU ZIP file contains files for both 3390 and SCSI DASD formats.

The ZIP files will need to be unzipped before the Folders containing the product files can be used so you will need free space on your workstation for both the ZIP and unzipped files. The amount of space required is as follows:

|                          | File Names                    | Total Space Required |
|--------------------------|-------------------------------|----------------------|
| 3390 - z/VM Base and RSU | CD770361.ZIP and CD770381.ZIP | 5.7 GB               |
| SCSI - z/VM Base and RSU | CD770371.ZIP and CD770381.ZIP | 5.6 GB               |

The data was compressed with the file compression tool provided with Microsoft® Windows®. There are a number of popular programs available on the Web which will decode a ZIP file.

## Unzip the product and RSU files

The product and RSU ZIP files each contain a folder named CPDVD. That folder contains either the installation files for the z/VM product or the files for the installation RSU. To unzip the files, do the following:

- 1. Create a folder named "PRODUCT" and a folder named "RSU"
- Unzip the product ZIP file (either CD770361.ZIP or CD770371.ZIP) to the folder named "PRODUCT". That folder will now contain the CPDVD folder that contains the product installation files for either 3390 or SCSI.
- 3. Unzip the RSU ZIP file (CD770381.ZIP) to the folder named "RSU". That folder will now contain the CPDVD folder that contains the RSU installation files for both 3390 and SCSI.

Once the folders have been unzipped select the process below that best suits your needs.

## If installing from DVDs

You must create the DVDs you will need to install z/VM.

- 1. You will need one DVD for the product and one for the RSU
- The DVD type you use when you burn your installation DVD must be DVD-R. To produce a DVD-R type DVD, you must have software and hardware that support burning DVDs. When burning your DVD, if your software supports options for the Joliet file system extensions you should select that option.
- 3. Burn the folder named CPDVD that is in the "PRODUCT" folder and all of its contents onto a DVD
- Label the DVD: *Product Installation DVD for z/VM V6R4* Include the DASD type (3390 or SCSI) and the date that you ordered the product.
- 5. Burn the folder named CPDVD that is in the "RSU" folder and all of its contents onto another DVD.
- 6. Look for the file named "rsulevel" in the CPDVD folder and make a note of the file extension. The extension is the RSU number that was shipped with the product installation files, for example, 6401.
- Label the second DVD: z/VM Installation RSU XXXX where XXXX is the RSU number noted in the previous step.

Go to section 5, "Installing z/VM V6R4" on page 7.

## If installing from a USB flash drive

You must copy the product and RSU files to a USB flash drive.

- 1. Copy the CPDVD folder that is in the "PRODUCT" folder to the USB flash drive.
- Copy the contents of the CPDVD folder that is in the "RSU" folder into the CPDVD folder that is on the USB flash drive. If prompted, select to replace any files already in the folder with the files from the RSU CPDVD folder.

**Note:** If you intend to install z/VM using a USB flash drive that is plugged into a USB port on an HMC, you must ensure that the USB flash drive is supported by the HMC. Consult your hardware documentation for information on supported USB flash drives.

Go to section 5, "Installing z/VM V6R4" on page 7.

## If installing from an FTP server directory

You must copy the product and RSU files to an FTP server directory.

- Copy the contents of the CPDVD folder that is in the "RSU" folder into the CPDVD folder that is in the "PRODUCT" folder. If prompted, select to replace any files already in the folder with the files from the RSU CPDVD folder.
- 2. If you will be installing from a workstation-based FTP server, make sure the folder named "PRODUCT/CPDVD" is accessible to the FTP server. If necessary, you can move the contents of "PRODUCT/CPDVD" to a folder that is already accessible to the FTP server. The name of the folder to be used by the server can be whatever you like, as long as the entire path name is no more than 40 characters.

Go to section 5, "Installing z/VM V6R4' on page 7.

# 4. Procedure to Download and Process the ISO ZIP files

Names of the ISO Files (found in Additional Materials):

| A02JPMC8.ZIP | 3390 z/VM Base Product Package (CD770401.ISO)                 |
|--------------|---------------------------------------------------------------|
| A02JPMCB.ZIP | <pre>SCSI(FBA) z/VM Base Product Package (CD770411.ISO)</pre> |
| A02JPMCD.ZIP | 3390 & SCSI (FBA) z/VM Stacked RSU (CD770421.ISO)             |

The zipped ISO files need to be downloaded to a workstation where they can be unzipped. Only the ISO files appropriate for the host system DASD where you plan to install needs to be downloaded.

- If installation will be to 3390 DASD, download files A02JPMC8.ZIP and A02JPMCD.ZIP.
- If installation will be to SCSI DASD, download files A02JPMCB.ZIP and A02JPMCD.ZIP.

Note: The z/VM Stacked RSU ISO file contains files for both 3390 and SCSI DASD formats.

The ZIP files will need to be unzipped before the ISO image files can be used so you will need to have space available on your workstation for both the ZIP and unzipped files. The amount of space required is as follows:

|                          | File Names            | Total Space required |  |
|--------------------------|-----------------------|----------------------|--|
| 3390 - z/VM Base and RSU | A02JPMC8 and A02JPMCD | 5.9 GB               |  |
| SCSI - z/VM Base and RSU | A02JPMCB and A02JPMCD | 5.8 GB               |  |

Once the ISO files have been successfully downloaded to the workstation, and unzipped, select the process below that best suits your needs.

## To create installation DVDs:

- 1. You must have at least 2 DVD's: one for the z/VM Base product and one for the z/VM RSU.
- 2. The DVD type you use when you burn your installation DVD must be DVD-R. To produce a DVD-R type DVD, you must have software and hardware that support burning DVDs. When burning your DVD, if your software supports the Joliet file system extensions you should select that options.
- 3. You can not copy the ISO file to DVD. You need to have or to install a third party utility, such as Roxio Creator, that "burns an image to disk".
- 4. Burn a DVD using the ISO image for the z/VM base.
- Label the z/VM base DVD: *Product Installation DVD for z/VM V6R4* Include the DASD type (3390 or SCSI) and the date that you ordered the product.
- 6. Burn the second DVD using the ISO image for the z/VM RSU.
- 7. Open the CPDVD folder on the RSU DVD, look for the file named "rsulevel" in the CPDVD folder and make a note of the file extension. The extension is the RSU number that was shipped with the product installation files, for example, 7101.
- Label the z/VM Stacked RSU DVD: z/VM Installation RSU DVD for z/VM V6R4 xxxx where xxxx is the RSU number noted in the previous step.

Go to section 5, "Installing z/VM V6R4" on page 7.

## To use the ISO files without creating DVDs:

In order to use the ISO files without creating DVDs you will need to select one of these three options:

- 1. Mount the ISO file at a location that is accessible to an FTP server running on your workstation and appears to be a DVD drive.
- 2. Mount the ISO file and then copy the contents to another folder that is accessible to your FTP server.
- 3. Mount the ISO file and then move the contents to a minidisk on your VM system.

If you use the first option, you must install VM using the instructions for installing from a DVD drive.

If you use the second option, you must install VM using the instructions for installing from an FTP server directory.

If you use the third option, you must install VM using the instructions for installing from a VM minidisk.

### Mounting an ISO file using Microsoft® Windows®:

Beginning with Windows 8 there is built-in support for mounting ISO files right from File Explorer. If your operating system is older than Windows 8, you will need software on your workstaion that allows you to mount an ISO file. These instructions are for using the built-in support.

- Open File Explorer and locate the ISO image on your hard drive.
- Select the ISO file and take a look at the tabs in the ribbon at the top of the window. You'll notice a "Disk Image Tools" tab.
- Click on "Disk Image Tools" tab and you'll see you have two options: Mount and burn.
- Click "Mount" and the contents of the ISO will immediately open.

If you will be installing from an FTP server using the ISO as a DVD, you will be prompted during the installation process to put the RSU DVD into the DVD drive. At this point you must got to your workstation and mount the ISO file for the RSU at the same location where you had mounted the ISO file for the z/VM product.

If you will be installing from an FTP directory, you should copy the files to the directory you will use and then repeat the mounting procedure above to mount the ISO file for the RSU. You must copy the RSU files to the same directory where you are copying the product files.

Go to section 5, "Installing z/VM V6R4" on page 7.

#### Mounting an ISO file using Linux®:

- After downloading the ISO file take note of the directory structure where it resides.
- Create a new directory to mount it at or use the default one installed with linux (/mnt) that is just for this purpose.
- On the Linux command line use the following command to mount the ISO file so that it expands the directory structure.

#### mount -o loop -t iso9660 -r /directoryname/filename.iso /mnt

Note: You must change:

- directoryname to the name of the directory where the ISO file is stored
- filename to the name of the ISO you downloaded
- /mnt if using a directory name you created.
- · After issuing the above command, you can enter

Is /mnt

You should see the CPDVD subdirectory. This directory will contain the install files needed as described in the installation guide.

If you will be installing from an FTP server using the ISO as a DVD, you will be prompted during the installation process to put the RSU DVD into the DVD drive. At this point you must got to your workstation and mount the ISO file for the RSU at the same location where you had mounted the ISO file for the z/VM product.

If you will be installing from an FTP directory, you should copy the files to the directory you will use and then repeat the mounting procedure above to mount the ISO file for the RSU. You must copy the RSU files to the same directory where you are copying the product files.

Go to section 5, "Installing z/VM V6R4", on page 7.

**Note:** For help with your Microsoft Windows or Linux operating system functions please refer to their documentation specific to your release or distribution being used.

# 5. Installing z/VM V6R4

The installation instructions for installing from DVD, FTP server or VM minidisk can be found in the *z/VM: Installation Guide*, GC24-6246, Part 2, "Traditional installation", or Part 4, "Upgrade installation". Select the part to follow according to the type of installation (traditional or upgrade) that you will be performing.

Review the planning requirements, fill in the planning worksheets and then follow the instructions in Part 2 or Part 4 that match the installation methods you are performing (first or second level, installing from DVD, FTP server or VM minidisk (second level only)).

You may use a USB flash drive to install if the USB flash drive is supported by your hardware HMC for a first level installation or your FTP server for a second level installation.

If you choose to use a USB flash drive, for a first level installation, insert the USB flash drive into a USB port on the HMC. Then follow the instructions in the z/VM Installation Guide for installing first level from a DVD. In the HMC window "Load from removable media" select "Hardware management console USB flash memory drive". If installing second level, you can follow the instructions for installing from a physical DVD or from an FTP server directory. In either case, your FTP server must be able to access the USB flash drive. For either first or second level installation, when installing from the USB flash drive, if you are prompted to insert the RSU and enter 'go', just enter 'go' to continue.

The *z/VM Installation Guide Version 6 Release 4* is available in the z/VM V6R4.0 Library in IBM Knowledge Center at: https://www.ibm.com/support/knowledgecenter/SSB27U\_6.4.0/ com.ibm.zvm.v640.pdf/pdf.htm?view=kc#zvminst

The program directories for z/VM and its features are available at the following website: http://www.vm.ibm.com/progdir/

IBM, the IBM logo, and ibm.com are trademarks or registered trademarks of International Business Machines Corp., registered in many jurisdictions worldwide. Other product and service names might be trademarks of IBM or other companies. A current list of IBM trademarks is available on the Web at IBM copyright and trademark information - United States:

www.ibm.com/legal/us/en/copytrade.shtml

Microsoft, Windows, Windows NT and the Windows logo are trademarks of Microsoft Corporation in the United States, other countries or both.

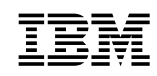

#### September 2019

References in this publication to IBM products, programs, or services do not imply that IBM intends to make these available in all countries in which IBM operates. Any reference to an IBM program product in this publication is not intended to state or imply that only IBM's program product may be used. Any functionally equivalent program may be used instead.

#### © Copyright International Business Machines Corporation 1990, 2019. All rights reserved.

Note to U.S. Government Users — Documentation related to restricted rights — Use, duplication or disclosure is subject to restrictions set forth in GSA ADP Schedule Contract with IBM Corp.

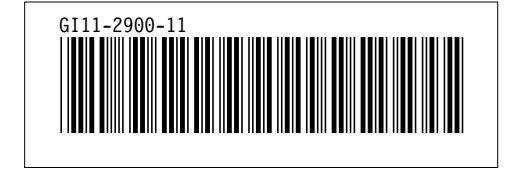